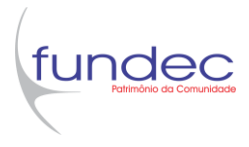

## Matrícula on-line

Você deverá efetuar a matrícula para o próximo semestre de forma on-line pelo Portal do Aluno.

- 1. Acesse o portal (clique aqui)
- 2. Informe o RA e a senha. Clique em Acessar.

| C RM Portal - Login Versão × ← → C △ ③ Não seguro   por                                   | rtal.fundec.edu.br/Corpore.Net/Login.aspx | ☆ 9 : |
|-------------------------------------------------------------------------------------------|-------------------------------------------|-------|
| Faça o login<br>Usuário ou Email<br>Senha<br>Alias<br>CorporeRM<br>Acessar<br>Esqueceu su | T<br>Ia senha?                            |       |

3. Clique em Educacional.

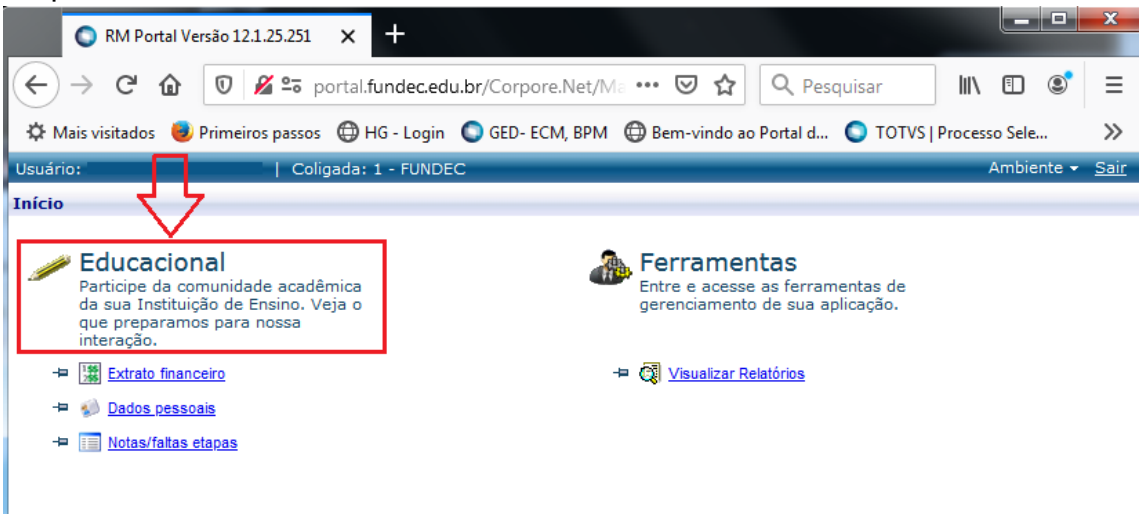

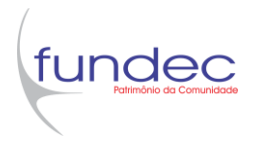

4. Clique em Matrícula on-line.

| RM Portal Versão 12.1.25.2            | 51 × +                                                               |
|---------------------------------------|----------------------------------------------------------------------|
| ← → C' û 🛛 🔏 🖼                        | portal.fundec.edu.br/Corpore.Net/Ma 🚥 🗵 🏠 🔍 Pesquisar                |
| 🌣 Mais visitados 🛛 💩 Primeiros pas    | sos 🜐 HG - Login 🜑 GED- ECM, BPM 🜐 Bem-vindo ao Portal d 🔘 TOTVS   P |
| Usuário:   C                          | Coligada: 1 - FUNDEC                                                 |
| Início 🗸                              | Educacional - Acadêmico - Dados pessoais                             |
| Acadêmico Aluno                       |                                                                      |
| Dados pessoais<br>Notas/faltas etapas | Nome:                                                                |
| Entrega de trab./av                   |                                                                      |
| Quadro de horários                    | ções do aluno                                                        |
| Dad                                   | los pessoais                                                         |
|                                       |                                                                      |

5. Leia a tela de apresentação. Depois, clique em Iniciar.

| Apresentação                                                                                                    |
|----------------------------------------------------------------------------------------------------|
| <u>Bem-vindo ao processo de rematrícula on-line</u><br>para o 2º semestre de 2020                                                                                                    |
| Período de rematrícula: 29/06/2020 a 10/07/2020                                                                                                    |
| Olál<br>As rematrículas deverão ser feitas de forma on-line.<br>Atualize seu endereço e telefone no sistema.<br>Confira todos os dados do contrato. Caso haja necessidade de alteração, entre em contato pelo<br>telefone (18) 3821-9009, das 8h às 11h, de segunda a sexta-feira, ou via e-mail<br><u>secretaria@fundec.edu.br</u> .<br>Para a conclusão da matrícula, é necessário o pagamento do boleto e o envio digital legível do<br>contrato devidamente assinado, para o e-mail <u>matricula@fundec.edu.br</u> .<br>Por meio deste, autoriza-se expressamente o tratamento dos dados pessoais, para viabilizar a<br>presente contratação e sua respectiva execução. |
| Iniciar Fechar                                                                                                    |

6. Selecione o período letivo da nova matrícula. Ex.: 2020/2

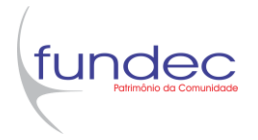

7. Nesse momento, o sistema fará uma verificação interna. Caso você seja alertado conforme a imagem abaixo, entre em contato conosco pelos números de telefones disponíveis e feche a janela para posteriormente dar continuidade no processo de rematrícula.

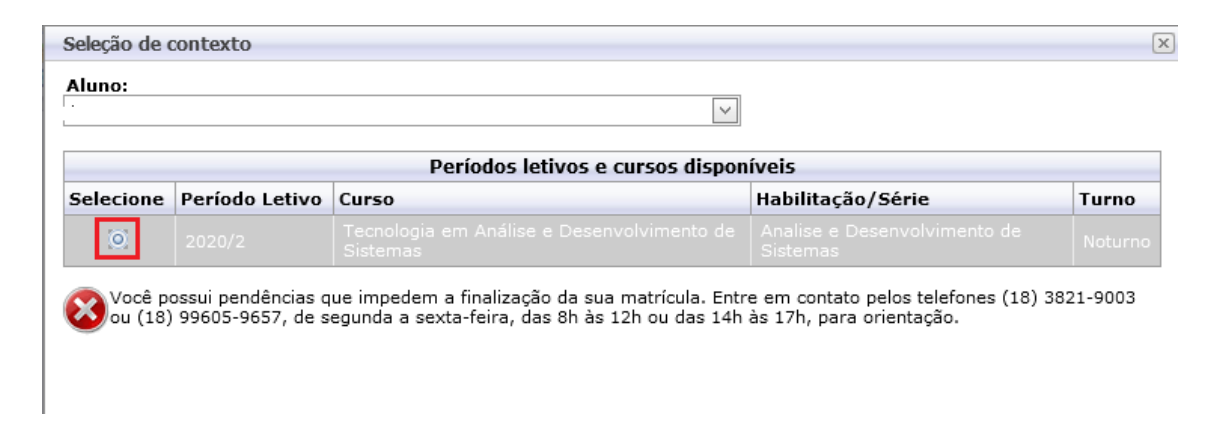

8. Se após a verificação, o sistema não o alertar, dê continuidade no processo, clicando no botão "Continuar matrícula", conforme imagem abaixo.
 Seleção de contexto

| Alu | ino:                                  |                |       | ~                 |         |  |
|-----|---------------------------------------|----------------|-------|-------------------|---------|--|
|     | Períodos letivos e cursos disponíveis |                |       |                   |         |  |
| Se  | lecione                               | Período Letivo | Curso | Habilitação/Série | Turno   |  |
|     | 0                                     |                |       |                   | Noturno |  |

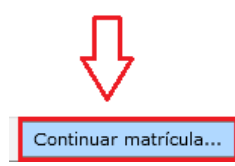

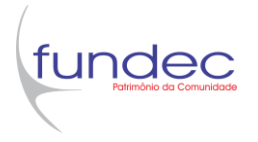

9. Na próxima tela, serão exibidos os dados cadastrais do aluno. Se necessário, atualize endereço, telefone e e-mail e clique no botão Alterar Informações.

É de extrema importância que os dados dos alunos estejam sempre atualizados em nosso sistema.

## 10.Clique em Continuar matrícula.

|                      | Identificação      |             |              |            |              |  |
|----------------------|--------------------|-------------|--------------|------------|--------------|--|
|                      | Registro Acadêmico |             | Nome         |            |              |  |
|                      | Data de nascimento |             | Naturalidade |            | Estado natal |  |
| Endereço             |                    |             |              |            |              |  |
| CEP                  |                    | Logradou    | ro           |            |              |  |
| 17900-000            |                    | Rua Bahia   |              |            |              |  |
| Complemento          |                    | Número      |              | Bairro     |              |  |
|                      |                    | 332         |              | Metrópole  |              |  |
| Estado               |                    | Cidade      |              |            |              |  |
| São Paulo            | -                  | Dracena     |              |            |              |  |
| País                 |                    | E-mail      |              |            |              |  |
| Telefone residencial |                    | Telefone ce | lular        | Telefone 3 |              |  |
|                      |                    |             |              |            |              |  |
|                      |                    |             |              |            |              |  |
| Alterar informaçõe   | s                  |             |              |            |              |  |
|                      |                    |             |              |            |              |  |

11.Serão listadas as disciplinas da grade do semestre no qual está se matriculando. Clique em Confirmar Matrícula.

| texto da matrícula                                                                                                    |                |                            |                                                                                                    |                                                       |
|----------------------------------------------------------------------------------------------------|----------------|----------------------------|----------------------------------------------------------------------------------------------------|-------------------------------------------------------|
| urso: Técnico em Enfermagem<br>eríodo Letivo: 2020/2                                                                                                    |                | Habilitação/Séri<br>Aluno: | e: Técnico em Enfermagem                                                                            | Turno: Noturno                                        |
| Confirmar matricula                                                                                                    | is             |                            |                                                                                                    |                                                       |
| ciplina, suger das                                                                                                    |                |                            |                                                                                                    |                                                       |
| cipina sugetidas                                                                                                    | Selecione      | Turma                      | △ Créditos acad. CH Tipo                                                                            | Situação                                              |
| cipinar suge das<br>Alertas<br>2º Termo - Auxiliar de Enfermagem                                                                                          | Selecione      | Turma                      | △ Créditos acad. CH Tipo                                                                            | Situação                                              |
| cipina eugedos Alertas 2º Termo - Auxiliar de Enfermagem Enfermagem em Centro Cirúrgico (055)                                                             | Selecione      | Turma                      | ∆ Créditos acad. CH Tipo                                                                            | Situação                                              |
| colna sugadas<br>Atertas<br>2º Termo - Auxiliar de Enfermagem<br>⊡ Enfermagem em Centro Cirúrgico (055)                                                   | Selecione      | Turma<br>2AUX              | △ Créditos acad. CH Tipo                                                                            | Situação<br>Pré-Matriculado                           |
| colna sugo das Alertas 2º Termo - Auxiliar de Enfermagem B Enfermagem em Centro Cirúrgico (055) B Enfermagem em Clínica Cirúrgica (056)                   | Selecione      | Turma<br>2AUX              | △     Créditos acad.     CH     Tipo       40,0000     40,0000                                      | <b>Situação</b><br>Pré-Matriculado                    |
| colma superios<br>2º Termo - Auxiliar de Enfermagem<br>B Enfermagem em Centro Cirúrgico (055)<br>Enfermagem em Clínica Cirúrgica (056)                    | Selecione      | Turma<br>2AUX<br>2AUX      | Δ         Créditos acad.         Cti         Тіро           40,0000         40,0000         40,0000 | <b>Situação</b><br>Pré-Matriculad<br>Pré-Matriculad   |
| 2 <sup>0</sup> Termo - Auxiliar de Enfermagem  Enfermagem em Centro Cirúrgico (055)  Enfermagem em Clínico Cirúrgico (056)  Enfermagem em Pediatria (057) | Selecione<br>V | Turma<br>2AUX<br>2AUX      | Créditos acad.         CH         Tipo           40,0000         40,0000         40,0000            | <b>Situação</b><br>Pré-Matriculado<br>Pré-Matriculado |

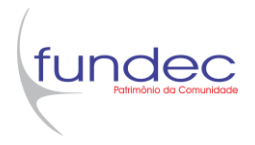

12.Leia o contrato, clique em Imprimir, conforme imagem abaixo.

| Contrato financeiro                                      | ×        |
|----------------------------------------------------------|----------|
|                                                          | Imprimir |
| fundec<br>Contrato de prestação de serviços educacionais | E        |
| Aluno beneficiário:<br>Contratante:                      |          |

13.Na janela Visualizando para impressão, clique no botão Imprimir.

| 📦 Vi <mark>sua</mark> izando para impressão - Mozilla Firefox                                |     |
|----------------------------------------------------------------------------------------------|-----|
| 🛛 🗸 🖙 portal. fundec. edu. br/Corpore. Net//Shared Services/LibPages/Panel Print Vir 🗐 🛛 🚥 🕏 | פ ל |
| Imprimir Fechar                                                                              |     |
| fundec<br>Contrato de prestação de serviços educaciona                                       | IS  |

- 14.Imprima o contrato ou salve para efetuar a impressão em outro momento. É necessário o envio digital legível do contrato devidamente assinado, para o e-mail matricula@fundec.edu.br.
- 15. Após a impressão, feche a janela "Visualizando para impressão".
- 16.De volta à tela do Contrato Financeiro, clique em "Li e aceito (Finalizar)".

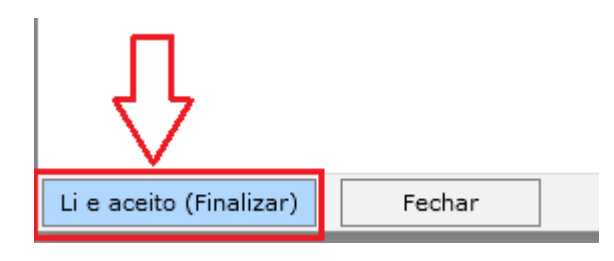

17.Clique em Ok na mensagem, confirmando o processo de rematrícula.

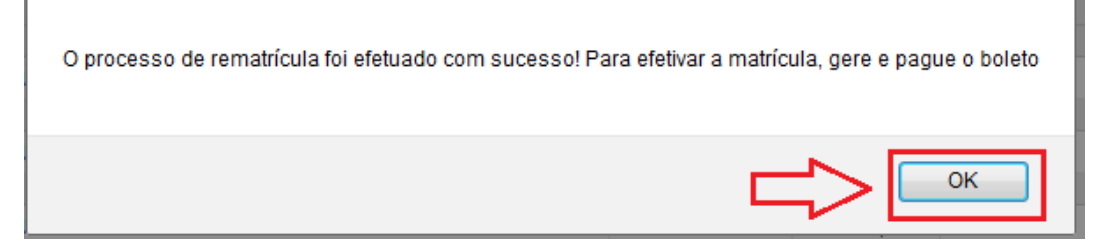

18.Será exibido o comprovante de matrícula para o próximo semestre. Clique em Fechar.

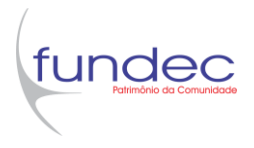

19.O portal apresentará o(s) boleto(s) para efetuar o pagamento, clique para gerar o boleto conforme imagem abaixo.

| Início 👻 Educacional 👻 Acadêmico 👻 Re      | matrícula para o 2º semestre de 2020                               |                                |        |
|--------------------------------------------|--------------------------------------------------------------------|--------------------------------|--------|
| Caso queira imprimir o(s) boleto(s         | Processo finalizado<br>), verifique a opção abaixo ou utilize os r | com sucesso.<br>nenus ao lado. | Ţ      |
| Vencimento: 10/07/2020<br>Linha digitável: | Valor Bruto: 0,00                                                  | Situação: Em aberto            | BOLETO |
| Vencimento: 24/07/2020<br>Linha digitável: | Valor Bruto: 0,00                                                  | Situação: Em aberto            |        |
|                                            |                                                                    |                                |        |
|                                            |                                                                    |                                |        |
|                                            |                                                                    |                                |        |

1. O boleto também ficará disponível para impressão em Financeiro -> Extrato Financeiro

| Usuário: ,                  | Coligada: 1 - FUI            |
|-----------------------------|------------------------------|
|                             | Início 👻 Educacional 👻 Acadê |
| Xcadêmico                   | Aluno                        |
| Financeiro                  | RA:                          |
| 🗱 <u>Extrato financeiro</u> | Informações do aluno         |
|                             | onteúdo<br>Ide               |

- 2. Na janela "Contexto Educacional", selecione o período letivo 2020/2.
- 3. Clique sobre a imagem "BOLETO", conforme imagem abaixo.

| Usuário:   | Coligada: 1 - FUNDEC                       |                                        |                     | Ambiente 👻 <u>Sair</u> |
|------------|--------------------------------------------|----------------------------------------|---------------------|------------------------|
|            | Início - Educacional - Financeiro          | <ul> <li>Extrato financeiro</li> </ul> |                     |                        |
| Acadêmico  | Contexto Educacional                       |                                        |                     |                        |
| Financeiro | Curso:<br>Período Letivo: 2020/2           | Habilitação:<br>RA:                    | Altera              | r contexto educacional |
|            | Vencimento: 10/07/2020<br>Linha digitável: | Valor Bruto:                           | Situação: Em aberto | BOLETO                 |
|            | Vencimento: 24/07/2020<br>Linha digitável: | Valor Bruto:                           | Situação: Em aberto |                        |
|            |                                            |                                        |                     | $\widehat{\mathbf{t}}$ |

A Matrícula só será efetivada mediante o pagamento do boleto.